## PERMISOS DE MATRÍCULA LLEVAR CURSOS DE OTRA CARRERA

## **IMPORTANTE:**

- El trámite está disponible solo para alumnos que deseen llevar cursos de otra carrera.
- Ingresa tu solicitud de permiso de matrícula según las fechas indicadas en el calendario académico. Haz clic **aquí**.

## **REGISTRO DEL TRÁMITE:**

Ingresa a MI UPC con tu usuario y contraseña. Selecciona la opción **Trámites> Otros Trámites > Permisos de Matrícula** 

|             | annu Chi Channan (TRC) , ann ann Sh |            |                                                      |                                                      | Letter and a real        |
|-------------|-------------------------------------|------------|------------------------------------------------------|------------------------------------------------------|--------------------------|
| (a) INCO    | TRÁMITES/LISTADO DE TRÁMITES/       |            |                                                      |                                                      |                          |
|             | LISTADO DE TRÁMITES                 |            |                                                      |                                                      |                          |
| MS LETLENES | Due tràmite deseas baser?           |            |                                                      |                                                      |                          |
| (P)         | Eque trainite deseas nacer          | Filtros:   | Otrus Trámites 🛞 Limpiar todo                        |                                                      |                          |
| ES innunz   | Ingress et nombre del tràmite       | Q 10 de 10 | Resultados                                           | Ordenado por:                                        | Elige un orden           |
| THIN 245    | Eiltrar por                         |            |                                                      |                                                      | 1000                     |
|             | Trámites de Carrera                 |            | EMISIÓN Y CERTIFICACIÓN DE DOCUMENTOS                |                                                      |                          |
| T RESERVAN  | Otros Trámites                      | >          | Solicita tus constancias, certificados y silabos que | validen tu formoción acadómica. Descárgalos o        | on firmas digitalizadas. |
| E www.ms    |                                     |            |                                                      |                                                      |                          |
| <del></del> |                                     |            | CONVALIDACIÓN DE PRÁCTICAS PREPROFESIONA             | IFS                                                  |                          |
|             |                                     | >          | Si estás realizando tus practicas pre-profesionale   | a y quierea convalidar tus créditos por ellas, solio | cita tuz documentos de   |
|             |                                     |            | aprobación.                                          |                                                      |                          |
|             |                                     | 14         | OTROS TRÁMITES                                       |                                                      |                          |
|             |                                     | >          | En esta accción encontrarás otros trámitos acadó     | nicos y administrativos. Revisa las fachas vigent    | es, aquí                 |
|             |                                     | 1          |                                                      |                                                      |                          |
|             |                                     |            | FERRISOS DE DIMERCALLA                               |                                                      |                          |

Selecciona el tipo de permiso que deseas solicitar > **Permiso para llevar cursos de otra carrera** y haz clic en Ingresar.

| (( )) SOLICITUD DE PERMISOS DE N           | MATRÍCULA       |                            |     |       |
|--------------------------------------------|-----------------|----------------------------|-----|-------|
| Selecciona el grupo y tipo                 |                 |                            |     |       |
| PERMISOS DE MATRÍCULA                      |                 |                            |     | ^     |
| DESCRIPCIÓN                                | VER INSTRUCTIVO | TIEMPO MAX. DE<br>ATENCIÓN | ING | RESAR |
| Permiso para llevar cursos de otra carrera | *               | 1 DEA                      | 1 1 | O     |

A continuación, visualizarás tu información de alumno y, en la sección **importante**, información sobre el trámite que estás realizando. Haz clic en **Siguiente**.

| LAKKEKA                            |                                                      | Ø           | Definición: Permite llevar cursos de otra carrera en la matricula actual.                                                                                                    |
|------------------------------------|------------------------------------------------------|-------------|----------------------------------------------------------------------------------------------------|
| INFORMACI                          | ÓN DEL ALUMNO                                        | õ           | Dirigido a: Alumnos Pregrado / Pregrado EPE.                                                                                                    |
| Modalidad:<br>Periodo:<br>Carrera; | PREGRADO-UPC<br>202302<br>Arquitectura<br>20231/C258 | 6<br>6<br>0 | Tiempo: 1 día.<br>Precio del trámite: Gratuto.<br>Consideraciones:<br>• Veníca que tu trámite taya sido procesado a través de MUPC Alis tramites/Tramites en curso<br>• Todes las existicadas refereinadas con el proceso deterán ser realizadas a través de nuestro cana de atenc |
| CANCELAR                           |                                                      |             | Web.<br>• Recuerda que tienes a tu disposición el WhatsApp UPC: 967756853/967756856, canal exclusivo pa                                                                                                    |

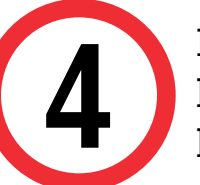

3

Luego, selecciona la carrera y los cursos que deseas llevar. Después de seleccionar cada curso, haz clic en el botón **Agregar**.

| PERMISO P  | ARA LLEVAR CURSOS DE OTRA | Detalle de I                 | Permiso para llevar cursos de ot | ra carrera |
|------------|---------------------------|------------------------------|----------------------------------|------------|
| CARRERA    |                           | CARRERA                      | ASIGNATURA                       | CRÉDITI    |
| INFORMACIÓ | N DEL ALUMNO              | DISEÑO PROFESIONAL GRAFICO   | DSI3-DISEÑO Y ANTROPOLOGÍA V     | 4          |
| Modalidad: | PREGRADO-UPC              |                              |                                  | -          |
| Periodo:   | 202302                    |                              |                                  |            |
| Carrera:   | Arquitectura              | Curso agregado correctamente |                                  |            |
| Alumno:    | 20231C259                 |                              |                                  |            |

Si deseas eliminar el curso seleccionado, haz clic en el ícono de Papelera.

|   | CADDEDA                    | АСІСНАТИЛА                     | enčnitoe         |
|---|----------------------------|--------------------------------|------------------|
| _ | LARRERA                    | ADIONATUKA                     | <b>CKEDIID</b> 2 |
| Î | DISEÑO PROFESIONAL GRAFICO | DS05-DISEŇO Y ANTROPOLOGÍA     | 4                |
| Î | DISEÑO PROFESIONAL GRAFICO | DS01-FUNDAMENTOS DEL DISEÑO 1  | 4                |
| Ì | DISEÑO PROFESIONAL GRAFICO | DS06-SIGNOS Y CÓDIGOS VISUALES | 3                |
| Î | DISEÑO PROFESIONAL GRAFICO | DS02-REPRESENTACIÓN VISUAL 1   | 4                |
|   |                            |                                |                  |

Por último, haz clic en **enviar solicitud**.

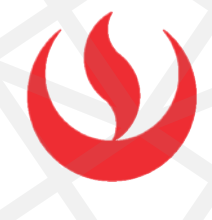

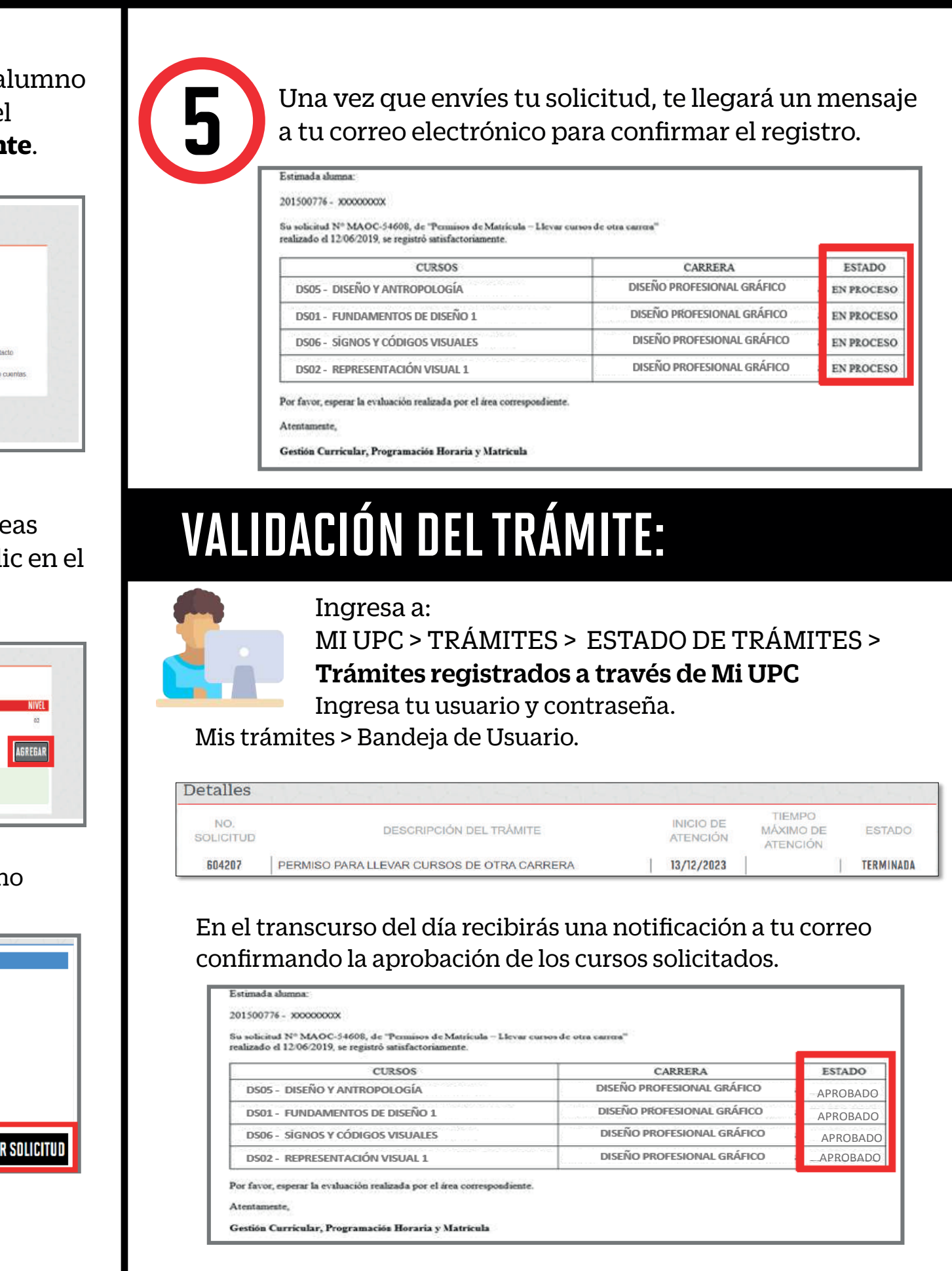